# Willkommen bei Ihrer A1 Premium WLAN Box!

## Selbst installieren geht ganz einfach.

Eine ausführliche Schritt für Schritt Anleitung zur Installation und ein Installationsvideo finden Sie auf A1.net/Installation/OAN.

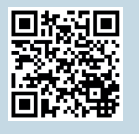

## **Paketinhalt**

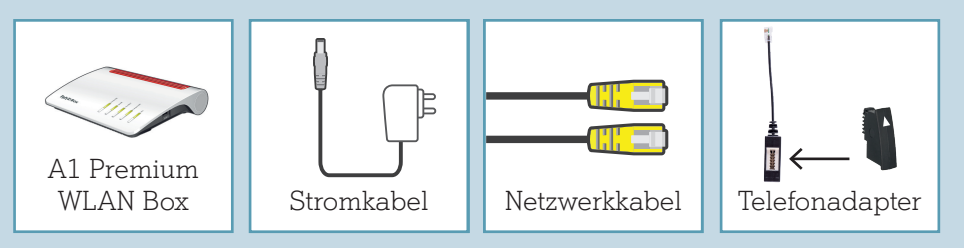

## Wichtige Hinweise

 Platzieren Sie die A1 Premium WLAN Box für eine optimale WLAN-Qualität möglichst freistehend.

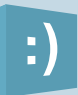

Backup: Machen Sie von Zeit zu Zeit ein Backup Ihrer Modem-Einstellungen auf einen USB-Stick. Infos dazu unter A1.net/PremiumBox-Backup. Speicher: Stecken Sie einen USB-Stick an Ihre A1 Premium WLAN Box. Die Daten darauf und auch die auf Ihrer inkludierten Online-Festplatte können dann auch von unterwegs abgerufen werden. Infos dazu unter www.A1.net/PremiumBox-Speicher.

## LED Funktionsanzeige

| Status    | Anzeige                                                                          | Aktivität                                                                                                    |
|-----------|----------------------------------------------------------------------------------|----------------------------------------------------------------------------------------------------|
| Power/DSL | Power/DSL leuchtet<br>dauerhaft                                                  | Modem eingeschaltet, Internetverbindung<br>aktiv                                                                                                    |
| Power/DSL | Power/DSL blinkt langsam                                                         | Verbindung zur FTU Box prüfen<br>kein Signal                                                                                                    |
| Power/DSL | Power/DSL blinkt schnell                                                         | Modem synchronisiert (bitte warten)                                                                                                    |
| Power/DSL | Power/DSL leuchtet nicht                                                         | Stromversorgung prüfen                                                                                                    |
| WLAN      | WLAN leuchtet                                                                    | WLAN ist aktiv. Drücken für<br>WLAN an/aus                                                                                                    |
| WLAN      | WLAN blinkt                                                                      | Blinkt während der WPS Anmeldung                                                                                                    |
| Fon/DECT  | Fon leuchtet                                                                     | Leuchtet bei einem Telefonat                                                                                                    |
| Fon/DECT  | Fon blinkt                                                                       | Blinkt bei Sprachnachrichten                                                                                                    |
| Connect/  | <b>Connect/WPS</b> blinkt<br>während ein WLAN- oder<br>Dect-Gerät angemeldet ist | Drücken für WLAN- oder<br>Dect-Gerät anmelden                                                                                                    |
| Info      | Info blinkt oder leuchtet rot                                                    | Ein Fehler ist aufgetreten. Mehr Details<br>siehe "Web-Benutzeroberflächen<br>Übersicht".                                                                               |
| Info      | Info blinkt grün                                                                 | <ul> <li>Ein Firmwareupdate findet statt.</li> <li>WLAN Daten werden auf FRITZ! WLAN<br/>USB-Stick übertragen</li> <li>Ein Schnurlostelefon wird angemeldet.</li> </ul> |

## Ihre A1 Premium WLAN Box funktioniert nicht und/oder die LEDs auf der Funktionsanzeige leuchten nicht?

- Überprüfen Sie, ob das Netzgerät mit Strom versorgt wird und die Power LED der A1 Premium WLAN Box leuchtet
- Überprüfen Sie, ob Ihre A1 Premium WLAN Box richtig verkabelt ist.
- Starten Sie die A1 Premium WLAN Box durch Aus- und Einstecken des Stromkabels neu.

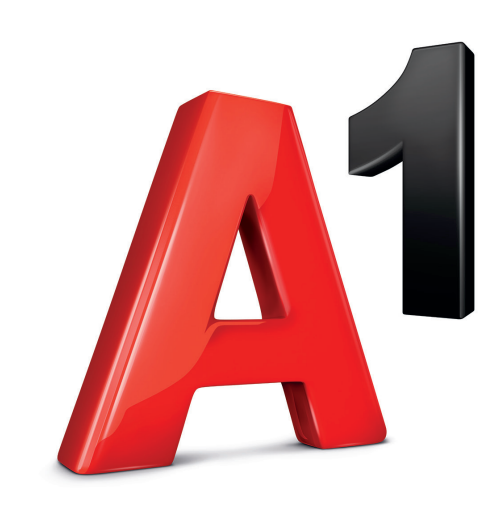

400-004-650

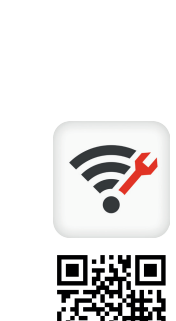

# A1 Premium WLAN Box **Schnellstart**

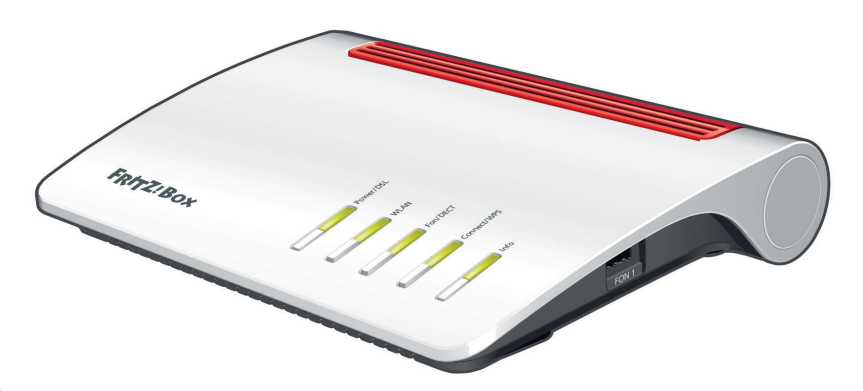

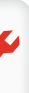

### A1 Internet Optimizer App

#### Mit der App können Sie...

- Schritt f
  ür Schritt Ihr Modem installieren
- Ihre Internetgeschwindigkeit messen
- Ihren WLAN-Kanal f
  ür mehr Speed optimieren
- Den WLAN Namen und das Passwort mit wenigen Klicks ändern
- Bei Internet-Problemen hilfreiche Tipps & Tricks erhalten

## Selbst installieren geht ganz einfach.

Bitte nehmen Sie sich Zeit, die folgenden Schritte in einem Durchlauf abzuschließen.

- **1.** Verbinden Sie die FTU (Glasfaseranschluss Box) und die A1 Premium WLAN Box mit dem beiliegenden Netzwerkkabel. Stellen Sie sicher, dass die FTU mit Strom versorgt ist.
- **2.** Verbinden Sie nun die A1 Premium WLAN Box mit dem beiliegenden Stromkabel
- Während der Installation startet die A1 Premium WLAN Box mehrmals neu und führt auch die Aktualisierung der Software durch. Wichtig: Diesen Vorgang bitte keinesfalls unterbrechen und das Gerät nicht vom Strom trennen! Sobald die beiden LEDs "Power/DSL" und "WLAN" 1 Minute konstant leuchten, ist dieser Schritt abgeschlossen.
- 4. Verbinden Sie nun die A1 Premium WLAN Box per WLAN oder LAN (Kabel nicht inkludiert) mit Ihrem Laptop, PC, Tablet oder Smartphone.
- 5. Rufen Sie die Seite www.A1.net/start auf und geben Sie Ihre Zugangsdaten ein. Die Zugangsdaten finden Sie im Begrüßungsschreiben, welches Ihnen separat gesendet wurde. Nach dieser Modem-Registrierung dauert es max. 20 Minuten, bis Sie glasfaserschnell surfen.

Haben Sie noch Fragen? Einfach 0800 664 100 anrufen.

FTU (Glasfaseranschluss Box) Symbolfoto einer FTU Box. Ihre FTU Box kann auch anders aussehen

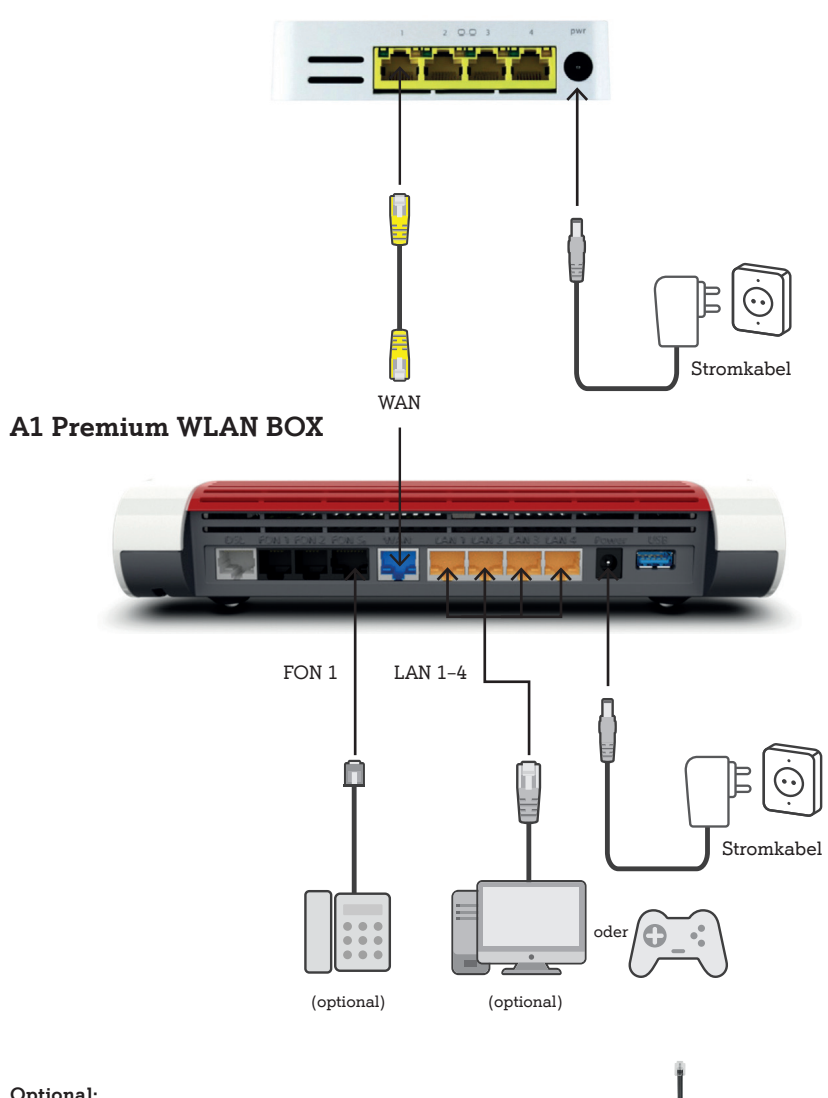

### Optional:

Sie können auch Ihr Festnetz-Telefon mit der A1 Premium WLAN Box (Fon 1 Buchse) verbinden. Bei älteren Geräten verbinden Sie einfach wie rechts abgebildet Ihr Telefon über den beiliegenden Telefon-Adapter mit der A1 Premium WLAN Box.

Telefon

Adapter

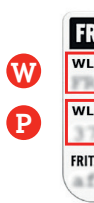

# WLAN-Verbindung

### Geräte mit dem WLAN verbinden

**1.** Lesen Sie an der Unterseite Ihrer A1 Premium WLAN Box den Namen Ihres WLAN-Netzwerkes 🗰 WLAN-Funknetz (SSID) und Ihres Passwortes P WLAN-Netzwerkschlüssel (WPA 2) ab.

| RITZ!Box 75 xx    | Installation: http://fritz.box          | AVM GmbH, 10547 Berlin |
|-------------------|-----------------------------------------|------------------------|
| AN-Funknetz (SSID | )                                       | Serial no.:            |
| AN-Netzwerkschlüs | sel (WPA 2)                             | CWMP account:          |
| 79,8981,15        | 62,8981,1234                            | Article no.:           |
| Z!Box password    | Power unit: 311P0W106<br>⊙-@-⊕ 12V 3,5A | CE 🗵                   |

**2.** Wählen Sie auf Ihrem Computer, Tablet oder Smartphone Ihr WLAN-Netzwerk 🗰 und geben Sie Ihr Passwort P ein.

3. Sie haben die WLAN-Verbindung eingerichtet und können Ihre A1 Premium WLAN Box jetzt nutzen.

## Viel Spaß mit Ihrem A1 Internet!